Posting Academic Warnings - No warnings are given to Grit classes

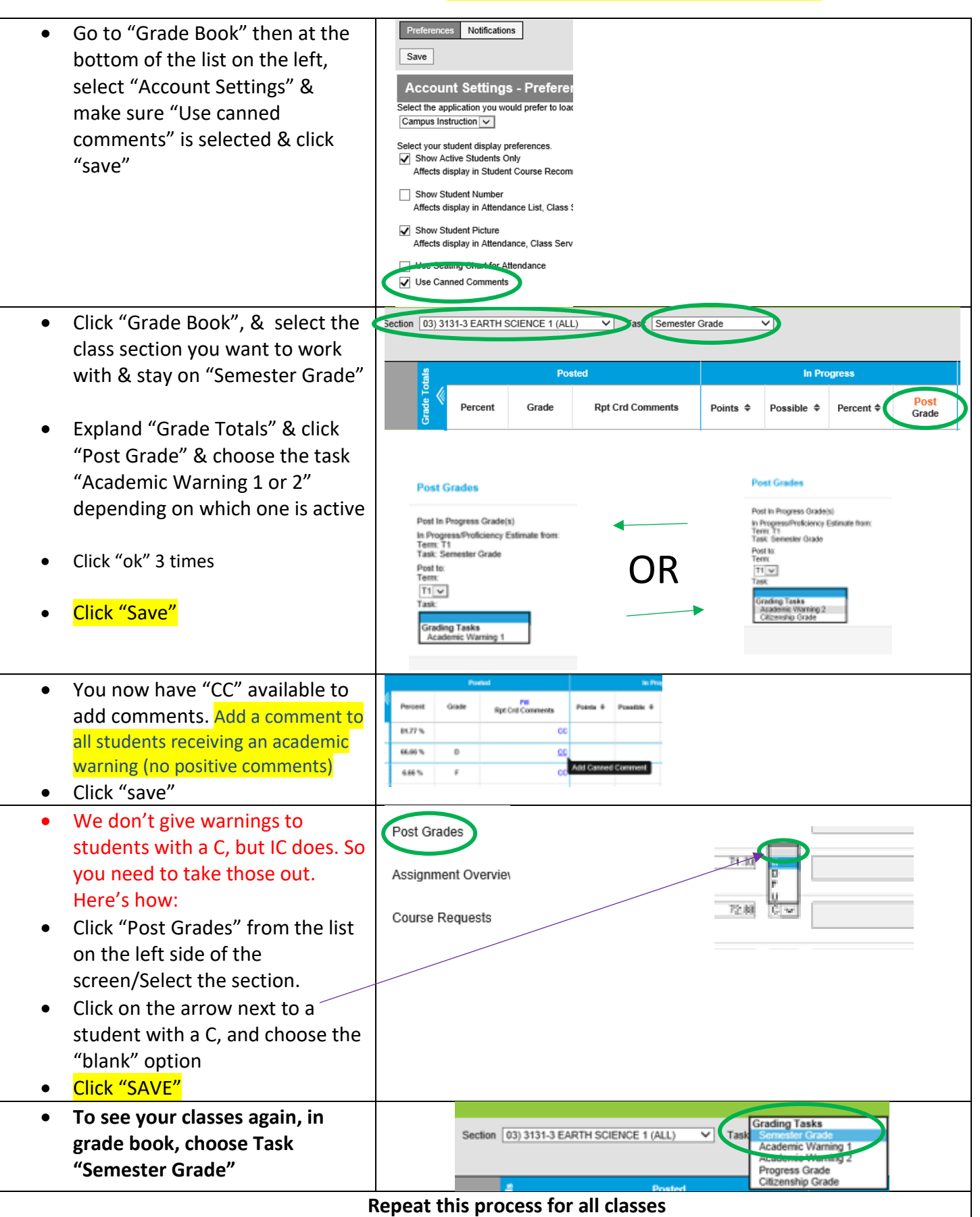